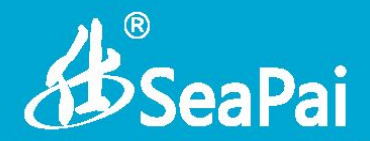

## 无线 USB 网卡 用户手册 V1.0

www.seapai.com.cn

A SeaPai

## 版权声明

SeaPai 是湖南至正商贸有限公司注册商标。文中提 及的其它商标或商品名称均是商标持有人的商标或注册商标。本产品 的所有组件,包括硬件和软件,其版权属湖南至正商贸有限公司所有, 在未经过湖南至正商贸有限公司许可的情况下,不得任意拷贝、抄袭、 仿制或翻译成其它语言。

本手册中的所有图片和产品参数仅供参考,随着软件或硬件的升级会略有差异,如有变更,恕不另行通知,如需了解更多产品信息, 请登录我们公司网站:http://www.seapai.com.cn

# **B**SeaPai

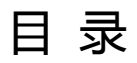

| 第一章 | · 产品介绍1                    |
|-----|----------------------------|
| 1.1 | . 产品特性1                    |
| 1.2 | 2 产品应用                     |
| 1.3 | 5 安全警告                     |
| 1.4 | LED 描述2                    |
| 1.5 | 5 包装清单······3              |
| 第二章 | 安装指南4                      |
| 2.1 | 安装步骤4                      |
| 第三章 | 使用系统自带的无线配置程序·······9      |
| 3.1 | - Windows XP 无线网络连接······9 |
| 3.2 | 2 VISTA 无线网络连接13           |
| 3.3 | Windows 7 无线网络连接······16   |

## **B**SeaPai

| 第四章 | 客户端应用程序使用              | 18 |
|-----|------------------------|----|
| 4.1 | 操作步骤                   | 18 |
| 第五章 | 产品保修条例                 | 23 |
| 5.1 | SeaPai 产品保换、保修承诺······ | 23 |
| 5.2 | SeaPai 产品保换、保修内容       | 24 |
| 5.3 | 有下列情况之一的,不属于保换、保修范围    | 25 |
| 5.4 | 产品保修                   | 25 |
| 5.5 | 其它                     | 25 |
| 附录一 | 相关技术名词解释······         | 26 |
| 附录二 | 产品有毒有害物质清单             | 27 |

A SeaPai

## 第一章 产品介绍

非常感谢您选择11n300Mbps的无线USB网卡。

11n300Mbps无线USB网卡是一个具有成本效益的,高度集成的无 线产品,完全符合802.11b/g/n规范,采用2t2r架构,300Mbps的数据率。 你可以连接台式电脑或笔记本电脑的无线网络,体验流畅的高清视频和 在线游戏等应用程序,对于家庭和旅行是不错的选择。

### 1.1 产品特性

- ▶ 300Mbps的数据传输率;
- ▶ 完全支持802.11n网络;
- ▶ 向下兼容802.11b/g无线网络;
- > 支持WPA和WPA2加密,保障无线网络访问安全;
- ▶ USB2.0接口。

### 1.2 产品应用

仕牌无线网卡为无线访问提供快速、可靠、易扩展的解决方法。具 体应用如下:

- 企业里移动性比较强的工作人员,可以在公司内部的任意地方都能访问无线网络。
- > 由于建筑或预算的限制,那些不适合进行有线局域网布线的情

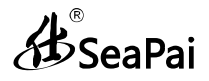

况下。比如历史古建筑物、租用地或是临时地点,可以使用本 产品进行无线通讯。

企业或个人使用本产品进行无线通讯,方便快速组建无线局域 网,避免了布线的麻烦。

### 1.3 安全警告

- > 安装和使用产品前请认真阅读产品用户手册
- > 为了确保产品正常工作,请注意防水和防潮
- ▶ 远离一些有害物质(如:酸,碱等)
- ▶ 请不要将产品直接暴晒在太阳或者其他热源之下
- 如果出现故障,请不要自行打开产品,必须由授权的专业人员 进行维修。

#### 1.4 LED 描述

▶ 在无线网卡的正面有一个状态指示器(蓝色LED), LED 不断 闪烁说明正在进行数据通信

#### 1.5 WPS 按键

产品右侧面板有一个 WPS 按钮。通过 WPS 按钮。您可以快速连接到您的网络,但需要你的路由器支持 WPS 功能。

使用步骤:

1、按住路由器背面面板的 WPS 按钮 1~2 秒。

2、按住无线 USB 网卡上的 WPS 按钮 1~2 秒。

注意:这个指令只能在使用无线局域网工具时使用,请在 2 分钟内完 成该动作。

### 1.6 包装清单

- ▶ 一个11n300Mbps无线USB网卡
- ▶ 一张包含驱动程序和用户手册的光盘
- ▶ 一张保修卡

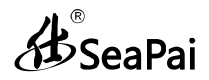

## 第二章 安装指南

本章节将指导您如何使用产品附带的驱动光盘来安装本产品驱动, 下文介绍以Windows 7 操作系统为例,其他系统安装步骤和此安装类 似。

### 2.1 安装步骤

#### 2.1.1 把无线网卡插入电脑的USB 接口

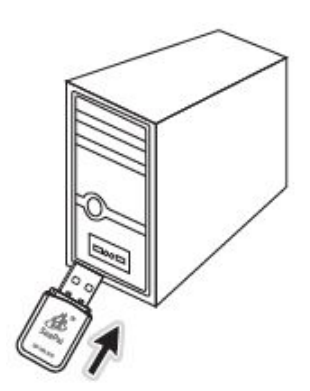

2.1.2 将本产品附带的驱动光盘放入您电脑光驱内

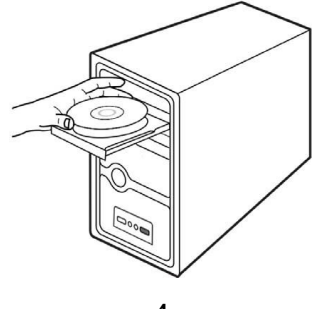

~ 4 ~

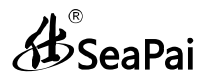

## 2.1.3 在操作系统中打开之前放入的驱动光盘,鼠标左键双击

"SeaPai" 文件开始驱动安装。

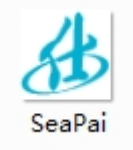

## 2.1.3 显示光盘内容如下,选择驱动安装

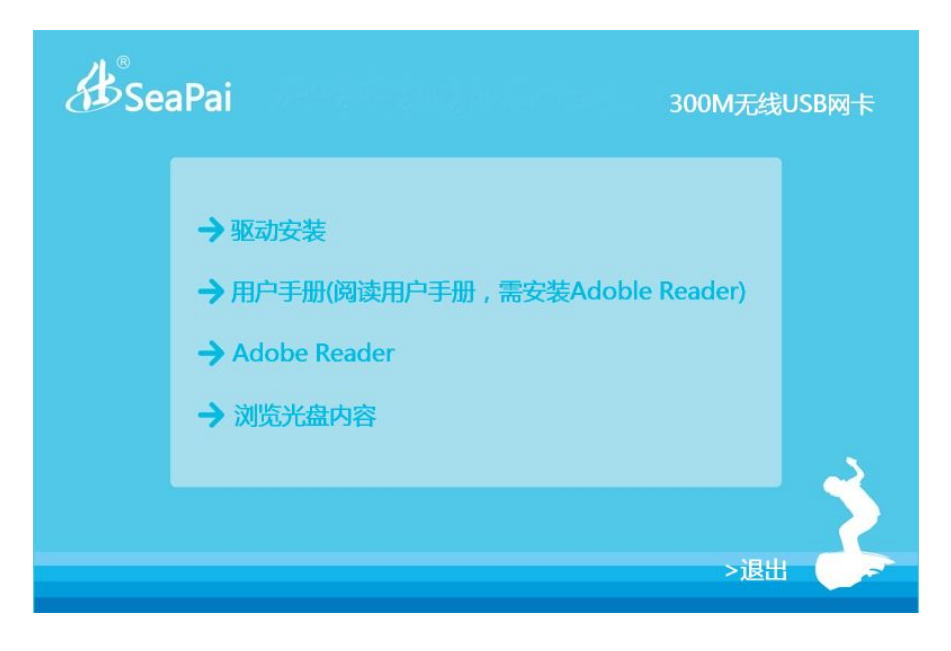

**B**SeaPai

## 2.1.4 选择Win7

| Æse | aPai (17)                                                   | 300M无线USB网卡 |
|-----|-------------------------------------------------------------|-------------|
|     | 请选择您的操作系统类型点击进行安装<br>→ WinXP<br>→ Vista<br>→ Win7<br>→ Win8 |             |
|     | <返回                                                         | >退出         |

2.1.5 点击"下一步"

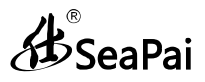

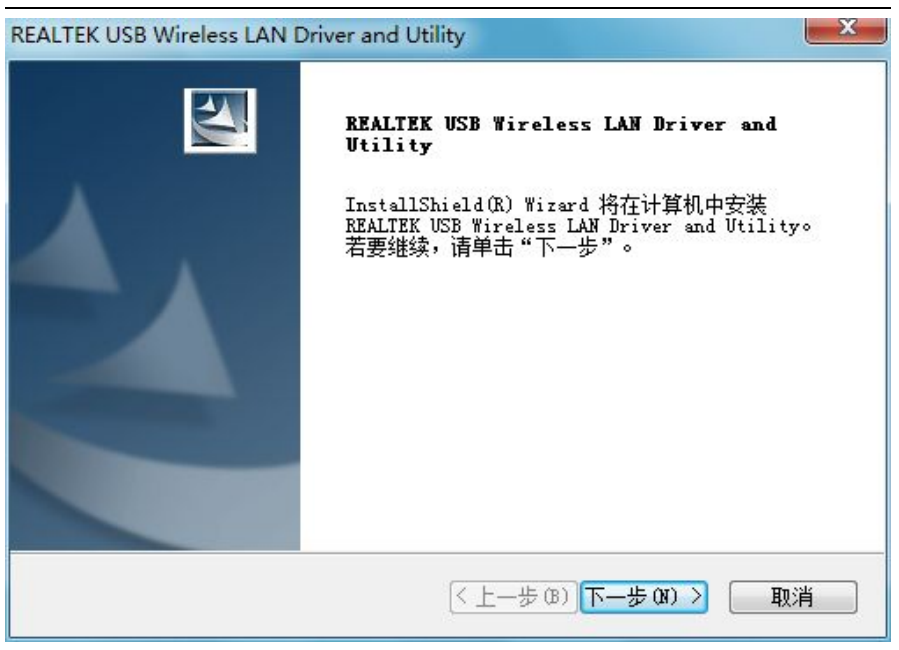

## 2.1.6 选择是否重启计算机。(推荐选择立即重启计算机),然后点击

完成。

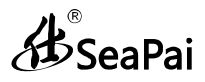

#### REALTEK USB Wireless LAN Driver and Utility

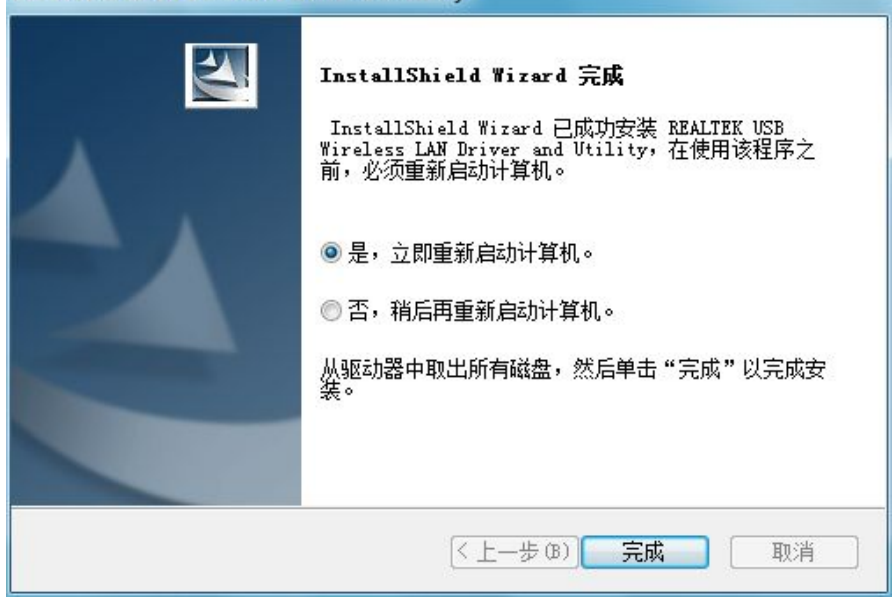

A SeaPai

## 第三章 使用系统自带的无线配置程序

本章节将主要针对未安装配置程序的用户,讲解如何使用系统自带的配置程序进行无线网络的连接。

使用系统自带的无线配置程序需开启 Wireless Zero Configuration 服务 (默认已开启)。

#### 3.1 Windows XP 无线网络连接

3.1.1 在桌面上,右击"网上邻居",然后选择"属性"。

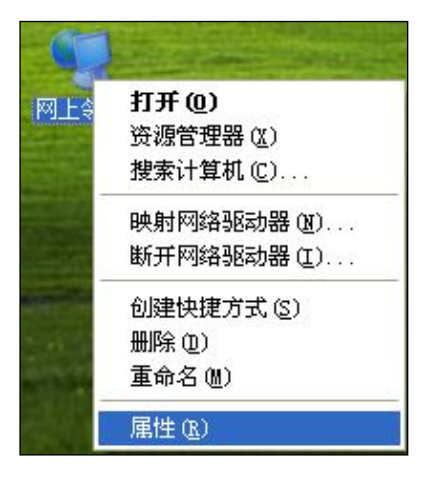

**3.1.2** 打开网络连接,我们可以看到现无线连接处于断开状态。右击"无线网络连接"一选择"查看可用无线网络连接",如下图。

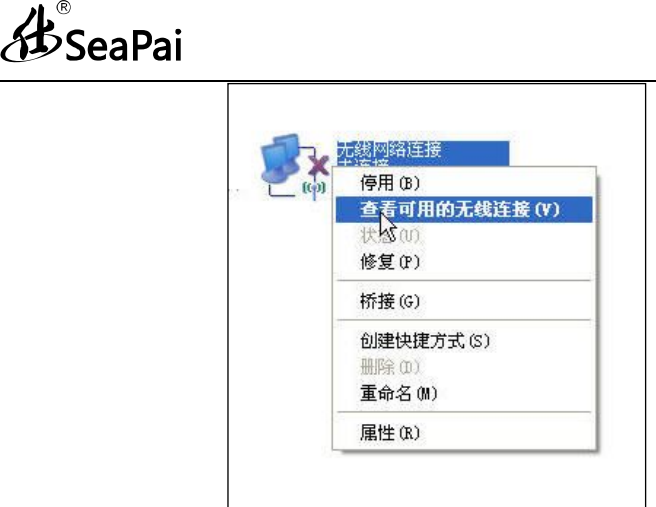

**3.1.3** 右边显示了当前网卡搜索到的无线网络,可通过点击"刷新网络 列表"按钮,更新网络列表。选中您要连接的无线网络,点击"连接" 或者双击无线网络,将出现输入密钥的对话框,在此输入密钥(输入密钥 时注意区分大小写),然后点击"连接"。

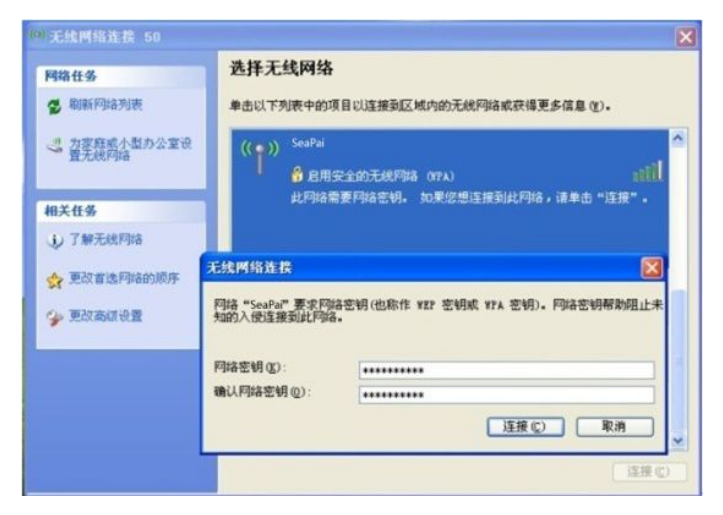

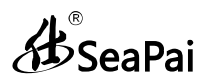

注意:如果所要连接的无线设备没有进行加密设置,是不会出现输入密 钥对话框的。

3.1.4 如图显示已连接上,这时您就可以安心畅享无线上网了。

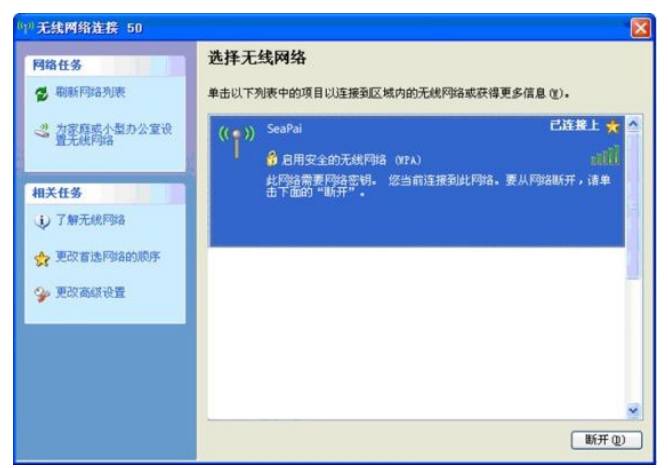

3.1.5 当需要更改无线网络密钥时,可通过更改高级设置。

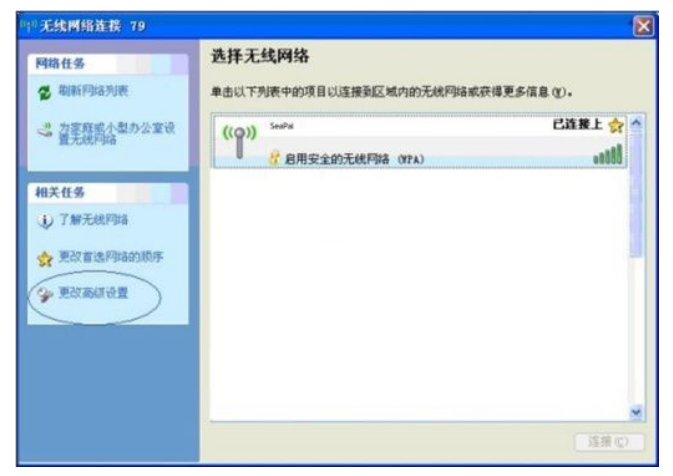

~ 11 ~

## SeaPai

无线网卡用户手册

**3.1.6** 选择"无线网络配置"选项卡,选中您要更改配置的无线网络, 并单击"属性"。

| £ (1)     |
|-----------|
| 步有关更多信息,请 |
| 查看无线网络    |
| 网络:       |
| 上移业       |
| 下移 (0)    |
| (株 (2))   |
|           |
|           |

#### 3.1.7 在弹出的对话框里即可更改密钥信息。

| aPai <b>属性</b>         |                  |
|------------------------|------------------|
| 联 验证 连接                |                  |
| 网络名 (SSID) (8):        | SeaPai           |
| ☑即使此网络未广播              | ,也进行连接(10)       |
| - 无线网络密钥<br>此网络要求下列密钥: |                  |
| 网络身份验证(a):             | WPA-PSK          |
| 数据加密(0):               | AES              |
| 网络密钥 (g):              | ****             |
| 确认网络密钥(0):             | ******           |
| 密钥索引(高額)(2):           | 1                |
| □ 自动为我提供此恋?            | 明创               |
| 」这是一个计算机到计<br>问点(C)    | 算机的(临时)网络,未使用无线访 |
|                        | <b>确</b> 定 取消    |

~ 12 ~

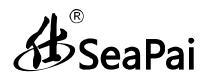

### 3.2 VISTA 无线网络连接

3.2.1 点击桌面右下角的无线连接图标,选择连接到网络,如下图

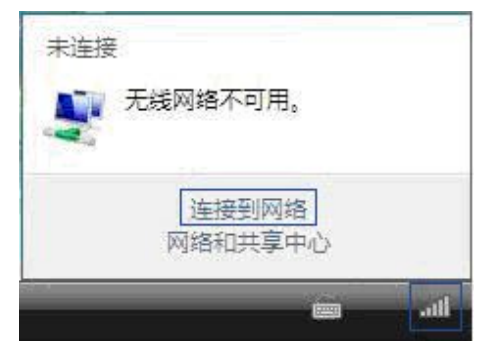

**3.2.2** 选中您要连接的无线网络,点击"连接"或者双击无线网络进行 连接。如果您未找到指定的无线网络,可点击右上角刷新图标,更新列 表

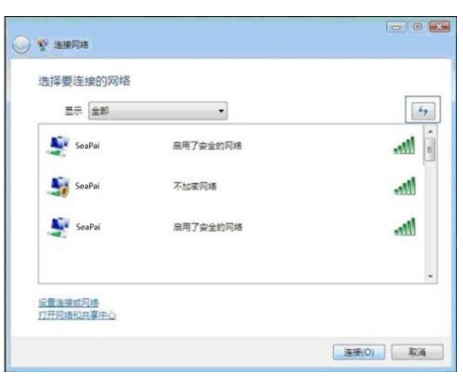

**3.2.3** 如果您所连接的无线网络启用了加密设置,将会提示您输入密  $\sim 13 \sim$ 

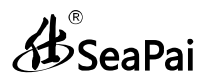

钥,输入正确的密钥后点击"连接"按钮

| G | Ŷ 進援网络                                               |       |
|---|------------------------------------------------------|-------|
|   | 键入 SeaPai 的网络安全密钥和密码<br>请向设置此网络的人获取客钥或客码。            |       |
|   | 安金衛明威密码(S);                                          |       |
|   | □ 显示李符(D)                                            |       |
|   |                                                      |       |
|   | シリテン有内容(2里方) SeaPail ED (2010) (2010年2月2月), 有公司(2日人) | 连接 取消 |

#### 3.2.4 连接成功后将看到如下图界面

|               | - • • |
|---------------|-------|
| ◎ 警 连接网络      |       |
| 成功地连接到 SeaPai |       |
|               |       |
| ☑ (朱存这个网络(5)) |       |
| ☑ 目初周初送小運接(⊥) |       |
|               |       |
|               |       |
|               |       |
|               |       |
|               |       |
|               |       |
|               |       |
|               |       |
|               | 关闭(L) |
|               |       |

3.2.5 当您需要更改无线网络密钥时,可通过右击无线网络 SSID, 然

# **B**SeaPai

后选择属性

| 显示(全部  | •        |                |
|--------|----------|----------------|
| SeaPai | 已连接      | 1              |
| SeaPai | 不加密网络    | 新开<br>状态<br>雇性 |
| SeaPai | 雇用了安全的网络 | 98F            |
|        |          |                |

### 3.2.6 在弹出的对话框中,即可进行密钥的修改

| SeaPai 无线网络属他 | E        |    |
|---------------|----------|----|
| 连接 安全         |          |    |
| 安全类型(E):      | WPA-个人   | •  |
| 加密类型 (N):     | AES      | •  |
| 网络安全密钥 0K)    | *******  |    |
|               | □显示字符 00 |    |
|               |          |    |
|               |          |    |
|               |          |    |
|               |          |    |
|               |          |    |
|               |          |    |
|               |          |    |
|               |          |    |
|               |          |    |
|               | 确定       | 取消 |

SeaPai

#### 3.3 Windows 7 无线网络连接

点击桌面右下角的无线连接,查看 可用的无线网络,通过选中您要连接的 无线网络,点击"连接"或者双击无线 网络进行连接。如果您未找到指定的无 线网络,可点击右上角刷新图标,更新 列表。

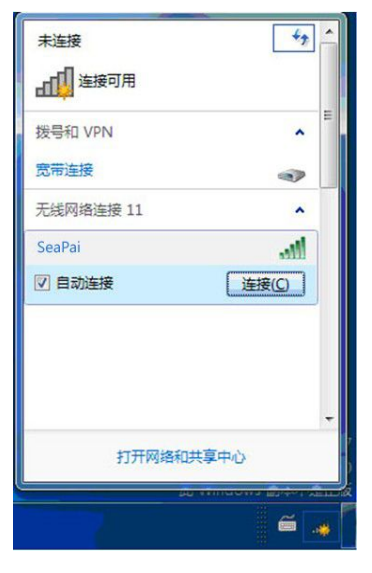

**3.3.1** 如果您所连接的无线网络启用了加密设置,将会提示您输入密钥,输入正确的密钥后点击"确定"按钮。

| 1 连接到网络  | 1.5       | -X-           |
|----------|-----------|---------------|
| 键入网络安全部  | 的         |               |
| 安全密钥(S): | •••••     |               |
|          | ☑ 隐藏子付(H) |               |
|          |           | <b>确</b> 定 取消 |
|          |           | ã .o          |

~ 16 ~

SeaPai

**3.3.2** 连接成功后将显示已连接,通过右击无线网络,可选择断开、 查看状态,或者更改无线属性等操作。

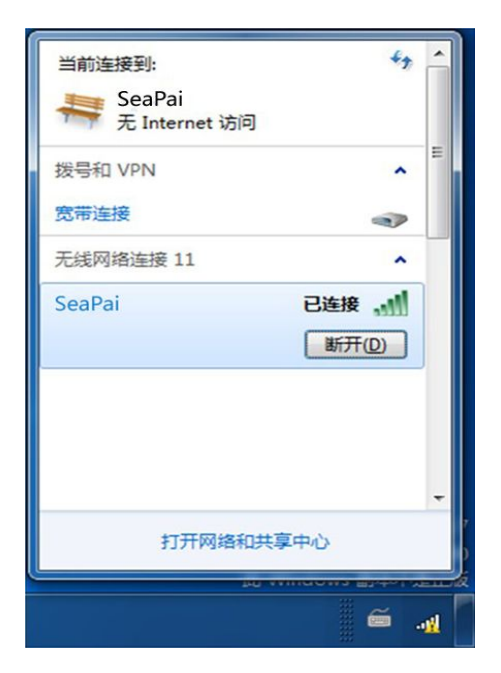

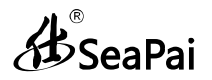

## 第四章 客户端应用程序使用

当您在安装驱动时,将会安装网卡驱动和客户端应用程序。

### 4.1 操作步骤

无线网卡驱动及无线管理工具安装后,电脑桌面会出现客户端图标,右下角菜单栏会显示无线管理工具图标

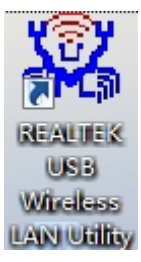

4.1.1 点击 📶 图标将出现如下界面:

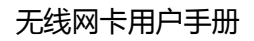

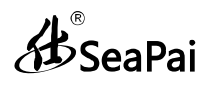

| REALTEK 11n USB Wire                            | eless LAN Utility                                                                                                    |
|-------------------------------------------------|----------------------------------------------------------------------------------------------------|
| 刷新(R) 模式(M) 关于()                                | A)                                                                                                    |
| ► Statit 単机                                     | 一般 配置文件 可用网络 抹恋 统计 Wi-Fi Protect Setup Virtual WiFi<br>状态:未关联<br>速度: N/A<br>类型: N/A<br>为加密: N/A<br>SSID:<br>信号過度:<br>链接所量: |
| < III +                                         | 导制新 IP                                                                                                    |
| <ul> <li>☑ 显示系统托盘图标</li> <li>□ 关闭无线电</li> </ul> | □ 禁用适配器<br>☑ Virtual WFi allowed 关闭                                                                                        |

**4.1.2** 点击"可用网络",您可以看到您所处环境中存在的无线网络,同时您可以点击"刷新"重新扫描可用网络。

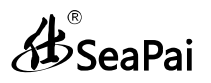

无线网卡用户手册

| 我的计算机 _       | -般 配置文件 可用网络                       | 状态   | 统计   | Wi-Fi Protect Setup Virtua | L WiFi |      |   |
|---------------|------------------------------------|------|------|----------------------------|--------|------|---|
| Realtek RTL8: | 可用网络                               |      |      |                            |        |      |   |
|               | SSID                               | 频道   | 加密   | 网络验证                       | 信号     | 类型   |   |
|               | 1 <sup>3)</sup> CMCC               | 1    | 无    | 未知                         | 64%    | 基础架构 |   |
|               | (I) CMCC-AUTO                      | 1    | AES  | WPA2 802.1x                | 56%    | 基础架构 |   |
|               | () CMCC-AUTO                       | 1    | AES  | WPA2 802.1x                | 46%    | 基础架构 |   |
|               | ( <sup>3)</sup> FullRiver WiFi X30 | 1    | 无    | 未知                         | 100%   | 基础架构 |   |
|               | ( <sup>3)</sup> 镖庤惫锦崧垂WiFi         | 1    | WEP  | 未知                         | 100%   | 基础架构 |   |
|               | ()) CMCC                           | 6    | 无    | 未知                         | 64%    | 基础架构 |   |
|               | 1 <sup>3)</sup> CMCC               | 6    | 无    | 未知                         | 64%    | 基础架构 |   |
|               | CMCC-AUTO                          | 6    | AES  | WPA2 802.1x                | 64%    | 基础架构 |   |
|               | (CMCC-AUTO                         | 6    | AES  | WPA2 802.1x                | 48%    | 基础架构 |   |
|               | (CMCC-AUTO                         | 6    | AES  | WPA2 802.1x                | 70%    | 基础架构 | E |
|               | FullRiver WiFi X30                 | 6    | 无    | 未知                         | 60%    | 基础架构 |   |
|               | L <sup>9)</sup> CMCC               | 11   | 无    | 未知                         | 48%    | 基础架构 |   |
|               | L <sup>3)</sup> CMCC               | 11   | 无    | 未知                         | 64%    | 基础架构 |   |
|               | CMCC-AUTO                          | 11   | AES  | WPA2 802.1x                | 64%    | 基础架构 |   |
|               | 1 <sup>3)</sup> CMCC-AUTO          | 11   | AES  | WPA2 802.1x                | 48%    | 基础架构 |   |
|               | 1 <sup>9)</sup> HT_AP1             | 11   | 无    | 未知                         | 84%    | 基础架构 |   |
|               | SeaPai_000c                        | 11   | 无    | 未知                         | 100%   | 基础架构 |   |
|               | I)) VOIP                           | 11   | TKIP | WPA2 PSK                   | 92%    | 基础架构 |   |
|               | 1 <sup>9)</sup> energy             | 11   | AES  | WPA PSK/WPA2 PSK           | 100%   | 基础架构 | - |
|               | •                                  |      | III  |                            |        |      |   |
|               |                                    | 刷新   |      | 添加到配置文                     | 7件     |      |   |
|               |                                    |      |      |                            |        |      |   |
|               | 备注                                 |      |      |                            |        |      |   |
|               | 双击项目可加入/创建                         | 配置文件 |      |                            |        |      |   |
| II            |                                    |      |      |                            |        |      |   |

**4.1.3** 选中您需要连接的无线网络,双击网络名称。本例以SeaPai来讲解,在连接无线加密网络时,您需要输入对应无线网络密钥。如下图:

## **B**SeaPai

无线网卡用户手册

| 无线网络属性:               | X                  |  |  |  |  |  |
|-----------------------|--------------------|--|--|--|--|--|
| □ 这是一个电脑到电<br>点。      | .脑(对等)的网络; 不使用无线接入 |  |  |  |  |  |
| 配置文件名称:               | SeaPai_000c        |  |  |  |  |  |
| 网络名称(SSID):           | SeaPai_000c        |  |  |  |  |  |
| 频道:                   | 11 (2462MHz) =     |  |  |  |  |  |
| - 无线网络安全<br>此网络需要下列密等 | <b>追</b> :         |  |  |  |  |  |
|                       | 网络验证: 开放 🔻         |  |  |  |  |  |
|                       | 日期加密: 禁用 🔻         |  |  |  |  |  |
| ASCII 回密報             | д                  |  |  |  |  |  |
| 密钥索引(高级):<br>网络密钥:    | 1 -                |  |  |  |  |  |
| 确认网络密钥:               |                    |  |  |  |  |  |
| 确定(0)                 |                    |  |  |  |  |  |

**4.1.4** 输入正确密钥后点击"确定"按钮来进行连接,当连接无线网络成功后会出现下图所示界面,此时你的网卡已经成功连上可用无线网络。

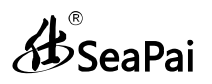

| REALTEK 11n USB Wire<br>刷新(R) 模式(M) 关于(A)       | less LAN Utility                                                                                                    |
|-------------------------------------------------|----------------------------------------------------------------------------------------------------|
| 1 III → 1                                       | -  -  -  -   -   -   -   -   -   -   -   -   -   -   -   -   -   -   -   -   -   -   -   -   -   -   -   -   -   -   -   -   -   -   -   -   -   -   -   -   -   -   -   -   -   -   -   -   -   -   -   -   -   -   -   -   -   -   -   -   -   -   -   -   -   -   -   -   -   -   -   -   -   -   -   -   -   -   -   -   -   -   -   -   -   -   -   -   -   -   -   -   -   -   -   -   -   -   -   -   -   -   -   -   -   -   -   -   -   -   -   -   -   -   -   -   -   -   -   -   -   -   -   -   -   -   -   -   -   -   -   -   -   -   -   -   -   -   -   -   -   -   -   -   -   -   -   -   -   -   -   -   -   -   -   -   -   -   -   -   -   -   -   -   -   -   -   -   -   -   -   -   -   -   -   -   -   -   -   -   -   -   -   -   -   -   -   - |
| <ul> <li>☑ 显示系统托盘图标</li> <li>□ 关闭无线电</li> </ul> | <ul> <li>禁用适配器</li> <li>Virtual WiFi allowed</li> <li>关闭</li> </ul>                                                                                                    |

A SeaPai

## 第五章 产品保修条例

感谢您购买SeaPai产品,您在使用SeaPai产品时将享有如下服务:

5.1 SeaPai 产品保换、保修承诺

保修条款:

| 产品类型                                                                                | 承诺政策         | 服务方式 |
|-------------------------------------------------------------------------------------|--------------|------|
| 网卡、集线器(HUB)、5/8口普通型交换<br>机、56K MODEM、ADSL MODEM、<br>SOHO塑壳宽带路由器、无线产品、3G<br>产品       | 一年保换         | 客户送修 |
| 百/千兆管理型交换机、百/千兆<br>16/24/48普通型交换机、POE交换机、<br>企业/网吧专用及其它类宽带路由器、光<br>纤类产品(光纤收发器、光纤模块) | 一年保换<br>两年保修 | 客户送修 |

说明:

- 5.1.1 "一年保换,二年保修"是指产品售出后的第一年为保 换期,第二年为维修期;
- 5.1.2 如此产品停产,将更换性能相当的产品;
- 5.1.3 保换、保修的产品为良品;
- 5.1.4 经SeaPai保换、保修过的产品,保换、保修期仍然以原 产品为准。

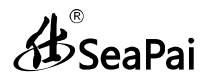

#### 5.2 SeaPai 产品保换、保修内容

保换、保修的范围仅限于产品主机。电源线、各种连接线、 软件产品、说明书等附件不在保换保修范围内,若在购机后一 周内附件有问题,可无偿保换。

若产品购买后的15天内出现设备性能问题,且外观无划 伤,可在购买处更换产品。产品在安装或使用中出现问题,可 先与SeaPai售后服务中心取得联系,由工程师电话里指导解 决。通过沟通,确认是产品性能问题的,客户可到购买处更换 同一型号或与该产品性能相当的良品。如客户无法联系到经销 商时,可联系SeaPai售后服务中心获得保换、保修服务。但经 SeaPai检测确认产品无故障的,将不予保换、保修。

外置电源、无线外置天线的保修期为三个月。如返修的电 源有明显的硬物损伤、裂痕、断脚、严重变形,电源线有破损、 断线、裸芯等现象则不予保修,用户可另行购买。

符合保修规定的产品,我公司将免费予以维修。

SeaPai产品实行全国范围联保。无论您在中华人民共和国 境内(不包括港、澳、台地区)任何地方购买并使用本产品出现 保修范围内的硬件故障时,均可凭本产品的购机发票,到 SeaPai售后服务中心获得保换、保修服务。对不能提供购机发 票的,按产品出厂日期向后顺延两个月作为保换、保修的起始 日期。

~ 24 ~

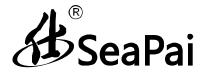

#### 5.3 有下列情况之一的,不属于保换、保修范围

1、超过保换、保修期的;

2、封口标破损、私自涂改或无封口标的;

3、客户私自拆装或维修过的;

4、人为损坏,外壳或有明显划痕,受损变形的;

5、在高温、高压、潮湿等不正常环境下进行安装使用造成故 障的;

6、雷击、水灾、地震等自然灾害造成损坏的。

5.4 产品保修

凡不在保换保修范围内的产品,我公司可以提供有偿维修服务。有偿维修后的产品,同一性能问题将享受自修复之日起三 个月内的免费保修期。

5.5 其它

上述服务承诺仅适用于我公司在中国大陆地区售出的 产品。对于产品在售出时另行约定了售后服务条款的,以至正 公司确认的合同为准。如果您在使用中有与产品相关的技术问 题 需 要 咨 询 时 , 欢 迎 拨 打 SeaPai 技 术 支 持 电 话 : 400-750-0001,我们的工程师将为您提供专业解答;技术支 持邮箱为service@SeaPai.com.cn;您也可以登陆SeaPai官方 网站:http://www.SeaPai.com.cn获取相关产品操作问题的 解决信息。

#### 附录一 相关技术名词解释

- 802.11a: 工作在 5GHz 频带的 54Mbit/s 速率无线以太网协议;
- 802.11b: 业界标准——工作在 2.4GHz 的 11Mbit/s 速率无线以太网 协议;
- **802.11e**: 定义了无线局域网的服务质量(quality-of-service),例如 支持语音 IP;
- 802.11g:802.11b 的继任者,在 2.4GHz 提供 54Mbit/s 的数据传输 率;
- 802.11h: 对 802.11a 的补充 使其符合 5GHz 无线局域网的欧洲规范;
- 802.11i: 无线安全标准, WPA 是其子集;
- 802.11j: 日本所采用的等同于 802.11h 的协议;
- **802.11n**:更高传输速率的改善,支持多输入多输出技术(Multi-Input Multi-Output, MIMO);
- 802.15: 由 IEEE 制定的一种蓝牙无线通信规范标准;
- 802.16: 关于固定无线带宽 (fixed-wireless broadband)标准;
- 802.16a:也被称为 WiMax,在 30 英里范围内提供高达 70Mbit/s 的 数据传输率;
- 802.20: 提供 1 Mbit/s 速率的无线城域网;
- 802.1x: 基于 EAP 的认证方案;
- **WEP**: Wired Equivalent Privacy,采用静态加密密钥的有线等效 协议;
- WPA: Wireless Protected Access,无线(或Wi-Fi)保护访问, 采用旋转密码(rotating keys)的WEP 替代技术;
- **RSN:** Robust Security Network, 强健的安全网络, WPA的替代品,基于802.1x以及先进加密标准;
- **ICS**: Microsoft Internet Connection Sharing,微软网络连接共享,可以实现多台 PC 通过某一台 PC 进行共享上网。

SeaPai

## 附录二 产品有毒有害物质清单

电子信息产品有毒有害物质申明

|             | 有毒有害物质或元素 |           |           |                |               |                     |  |  |
|-------------|-----------|-----------|-----------|----------------|---------------|---------------------|--|--|
| 部件名称        | 铅<br>(pb) | 汞<br>(Hg) | 镉<br>(Cd) | 六价铬<br>(Cr6+ ) | 多溴联苯<br>(PBB) | 多溴二苯<br>醚<br>(PBDE) |  |  |
| 结构件         | ×         | 0         | 0         | 0              | 0             | 0                   |  |  |
| 单板/电路模<br>块 | ×         | 0         | 0         | 0              | 0             | 0                   |  |  |
| 电源适配器       | ×         | 0         | 0         | 0              | 0             | 0                   |  |  |
| 线缆          | ×         | 0         | 0         | 0              | 0             | 0                   |  |  |
| 连接器         | ×         | 0         | 0         | 0              | 0             | 0                   |  |  |
| 附件          | ×         | 0         | 0         | 0              | 0             | 0                   |  |  |

1. "O" 表示该有毒有害物质在该部件所有均质材料中的含量均在 SJ/T11363-2006 标准规定的限量要求以下。

- 2. "×" 表示该有毒有害物质至少在该部件的某一均质材料中的含量超 出 SJ/T11363-2006 标准规定的限量要求。
- 3.由于中国限量标准中没有豁免条例,故标识为 "×"并不一定表示对 人体有害。
- 4.对生产制造的产品,可能包含这些欧洲豁免的物质。
- 5.在所售产品中可能包含所有部件也可能不包含所有部件。